# フリーWi-Fiスポット 接続マニュアル(Android端末)

※ご注意お使いの端末によっては、画面表示が本内容と異なる場合がございます。ご了承ください。

### 1. 「設定」をタップして下さい。

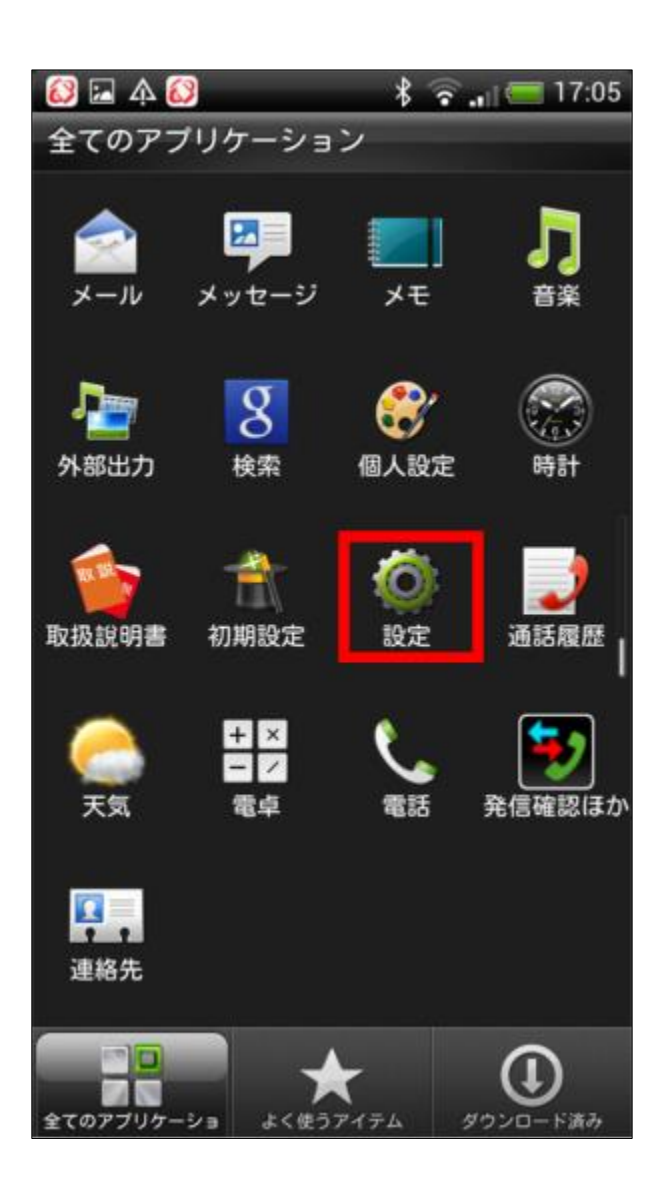

# 2. 「Wi-Fi」をタップして下さい。

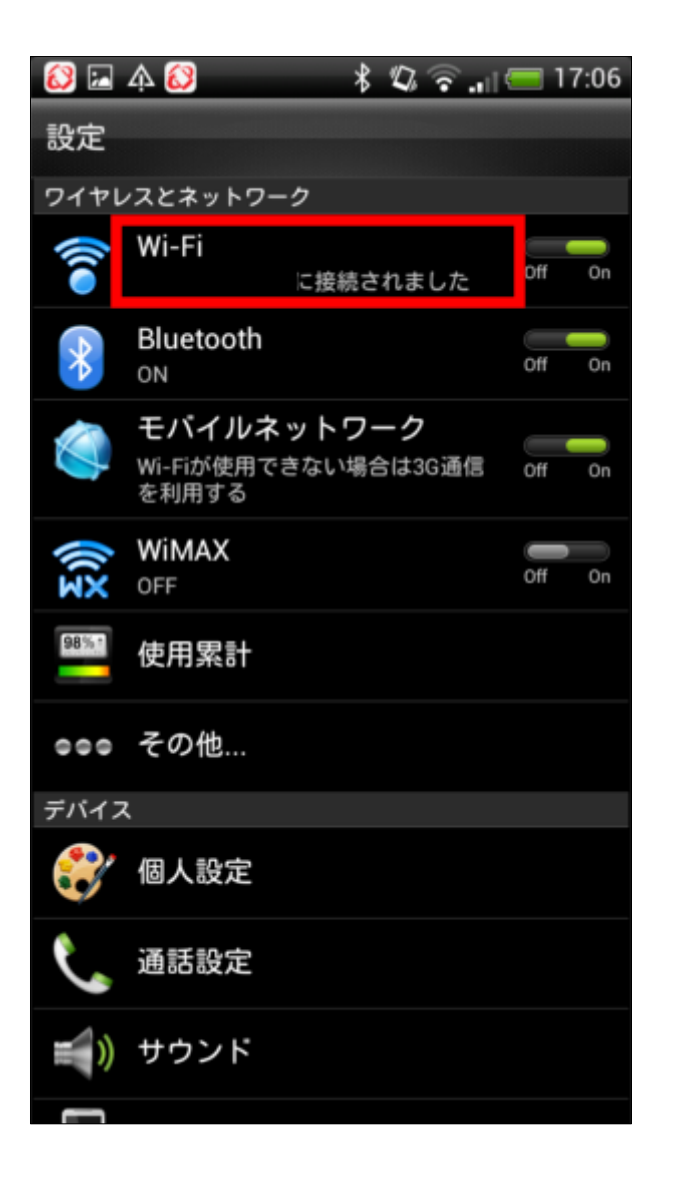

#### 3. SSID「free\_imari\_city」をタッ プして下さい。

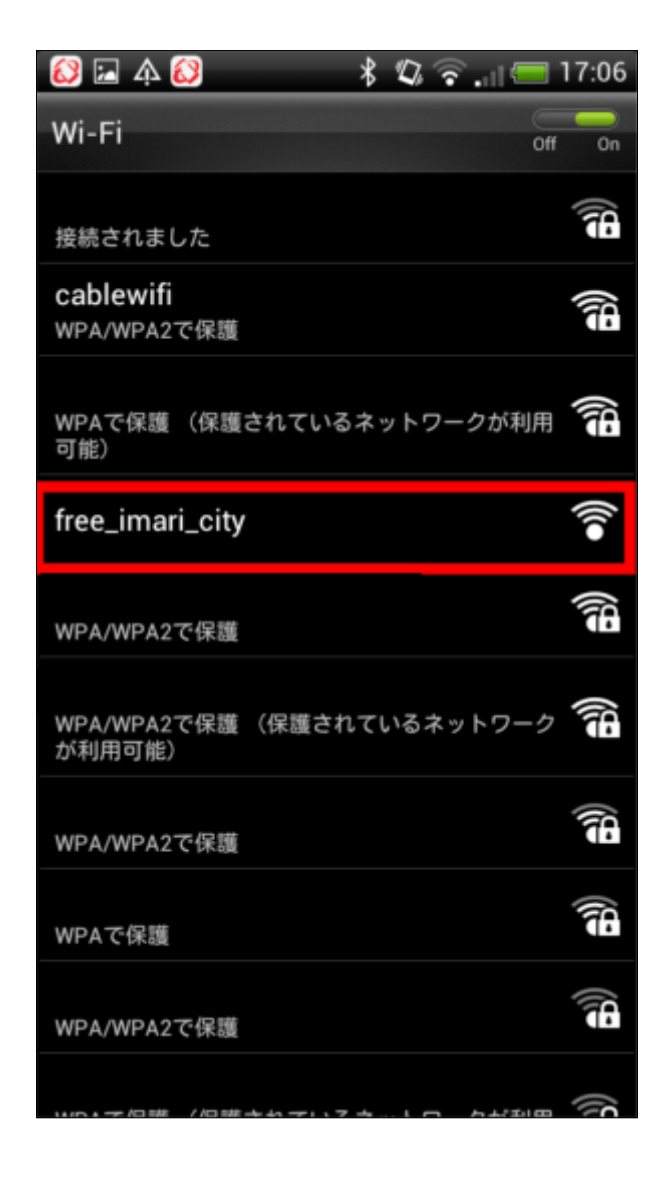

# 4. 「接続」をタップして下さい。

| 😂 🖾 🎄 🐼                         | 🖇 🖏 🛜 📶 💳 17:06 |
|---------------------------------|-----------------|
| Wi-Fi                           | Off On          |
| 接続されました                         |                 |
| <b>cablewifi</b><br>WPA/WPA2で保護 |                 |
| free_imari_city                 |                 |
| 信号強度<br>非常に強い                   |                 |
| <b>セキュリティ</b><br>なし             | 10              |
| 詳細オブションを                        | E表示             |
| キャンセル                           | 接続              |
| WPA/WPA2で保護                     | 78              |
| WPAで保護                          |                 |
| WPA/WPA2で保護                     |                 |
|                                 |                 |

# 5. 「OK」をタップして下さい。

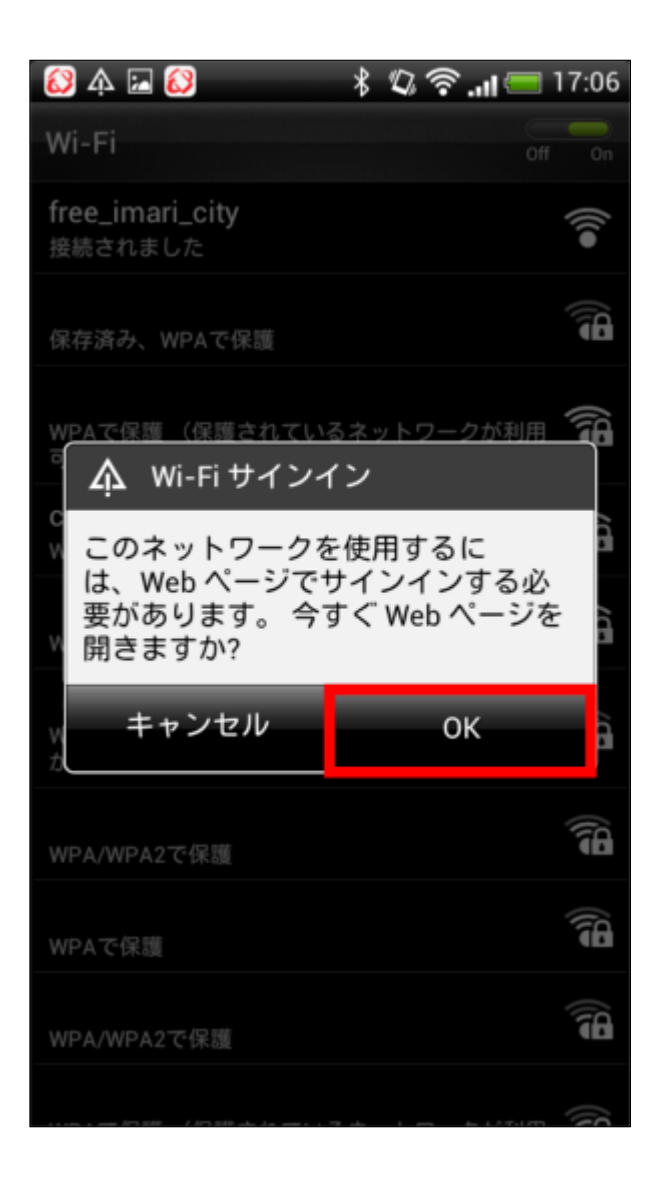

# 6. 「アンケートに答えてインター ネットに接続する」タップして下さい。

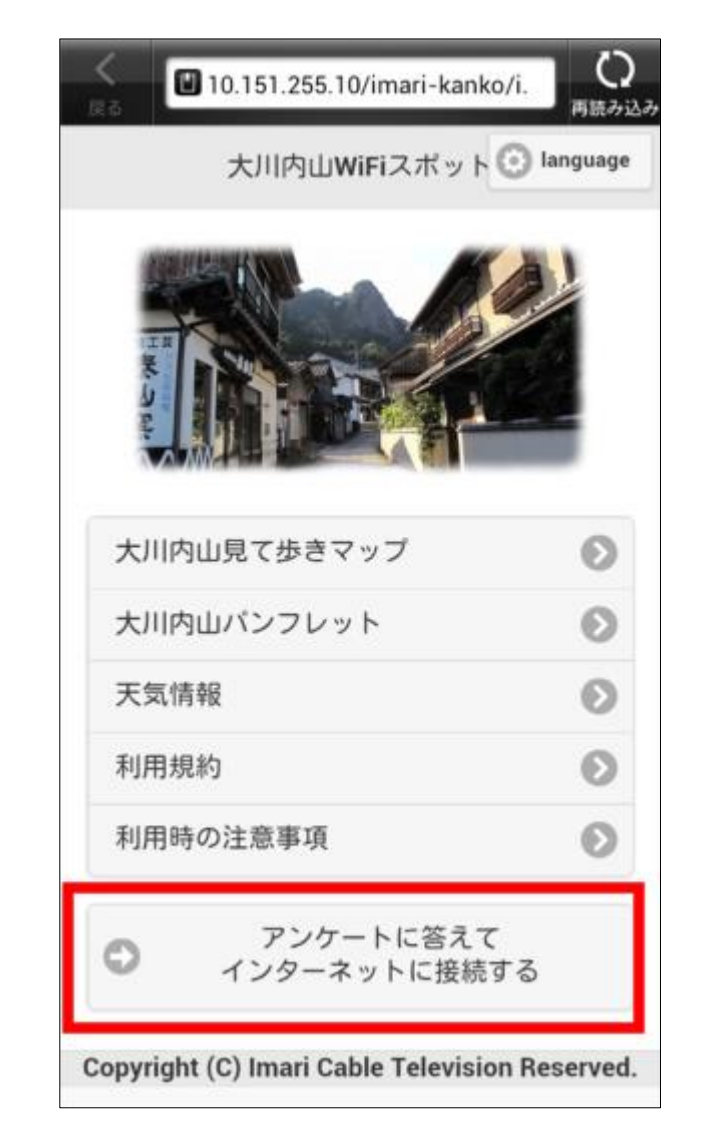

| · · · o |                                                                                               | +988か20の                    |
|---------|-----------------------------------------------------------------------------------------------|-----------------------------|
|         | ロ アンケート                                                                                       |                             |
|         | アンケートへの回答をお願いしま<br>アンケート送信後、60分間無料で<br>ネットをご利用頂けます。<br>インターネットの利用の際は <u>利用</u><br>意する必要があります。 | す。<br>・インター<br><u>規約</u> に同 |
|         | Q1.どこから来ましたか?                                                                                 |                             |
|         | 選択してください                                                                                      | $\odot$                     |
|         | Q2.どんな交通手段で来ましたか?                                                                             |                             |
|         | 選択してください                                                                                      | $\odot$                     |
|         | Q3.今回の一番の目的はなんですか                                                                             | ?                           |
|         | 選択してください                                                                                      | 0                           |
|         | Q4.年齡を教えて下さい。                                                                                 |                             |
|         | 選択してください                                                                                      | $\odot$                     |
|         | Q5.性別を教えて下さい                                                                                  |                             |
|         | 里性 女性                                                                                         |                             |

# 8. 接続完了画面が表示されます。

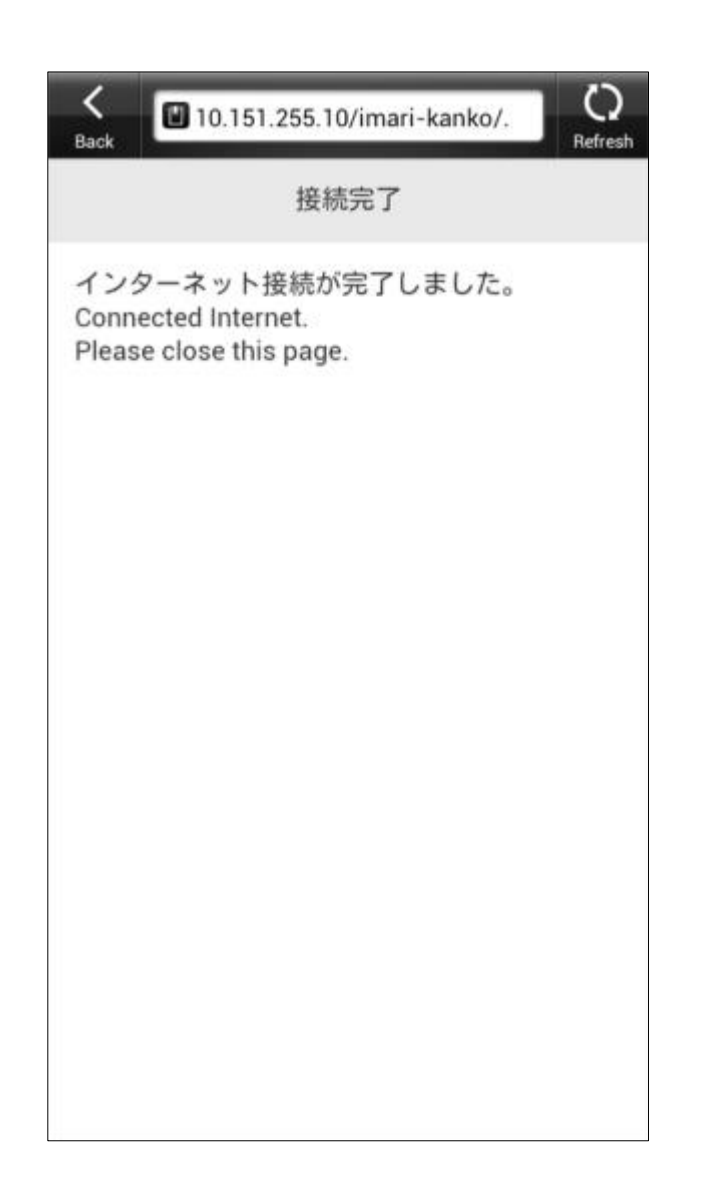

#### 9. インターネットが利用できます。

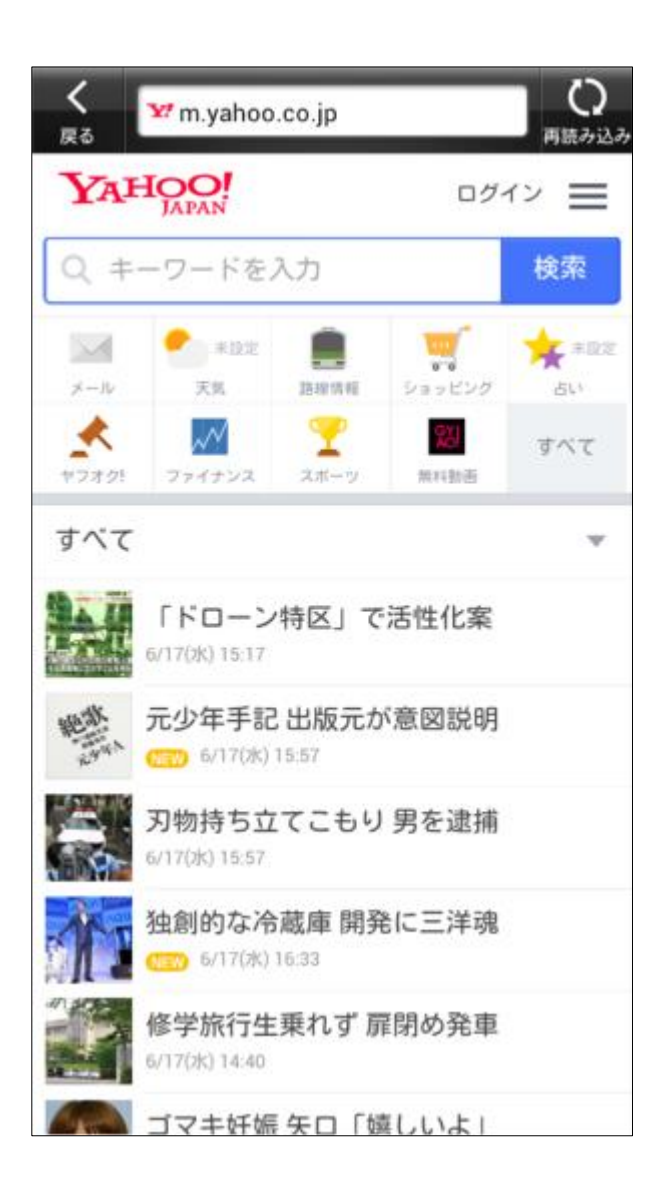